# j5create

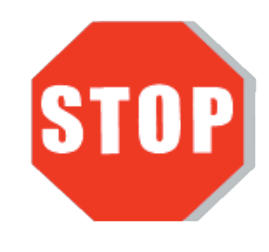

**Quick Installation Guide** If you have any problems with this product please contact our technical support team before returning it to the store .

# Wireless Presentation System with Dual Band AC2100 Router

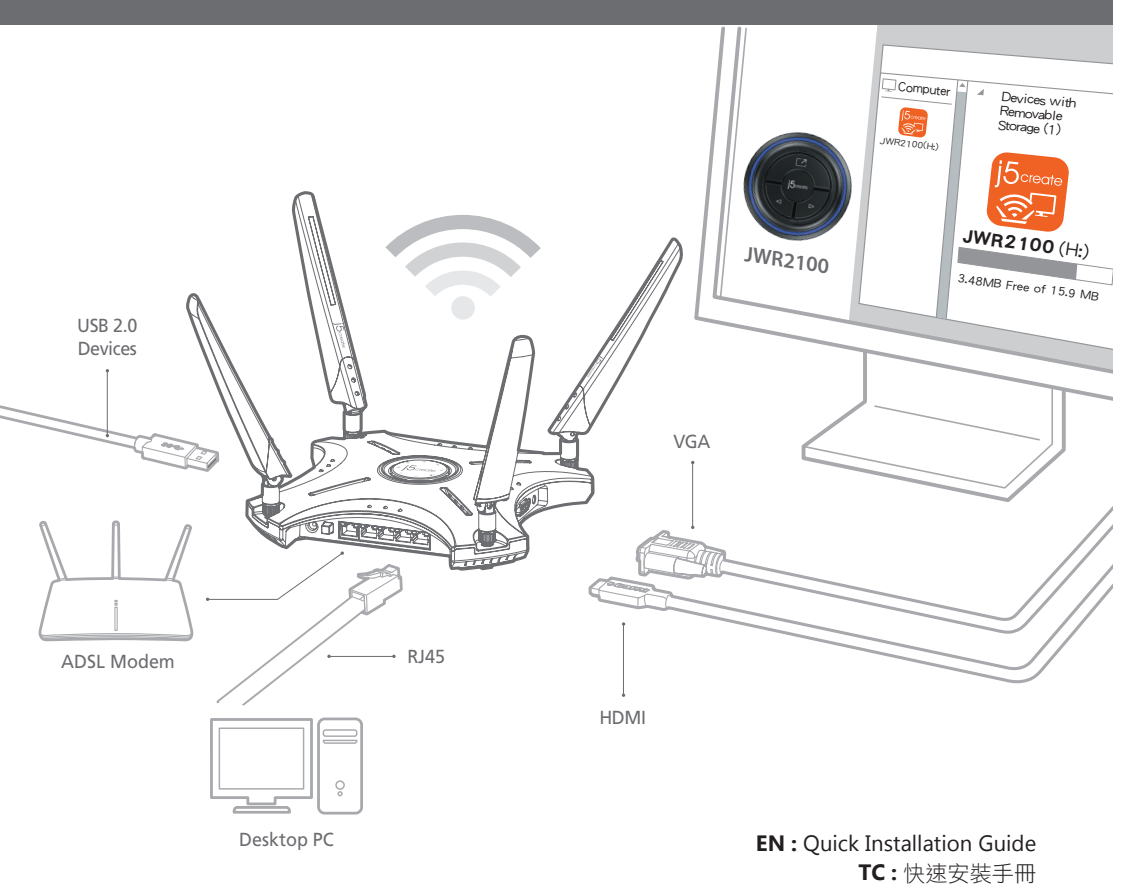

# Panel description 面板說明

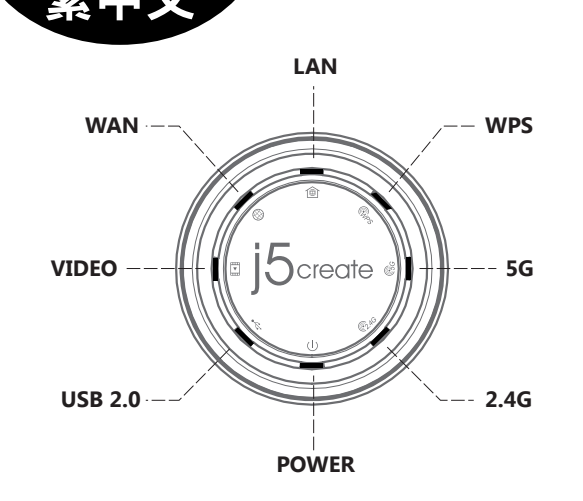

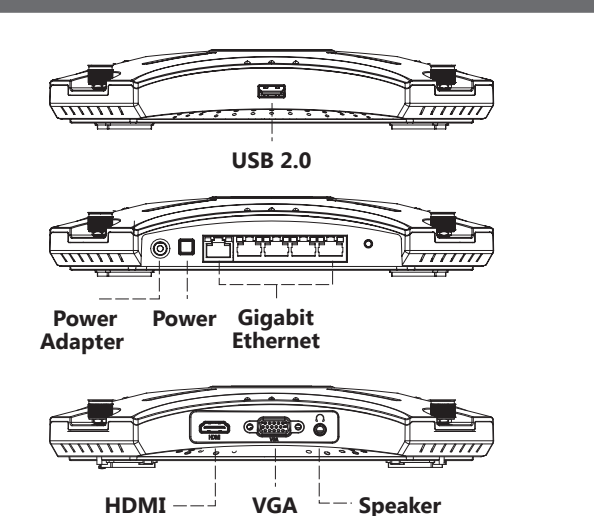

Step 6

步驟六

按完成

無線網路設定

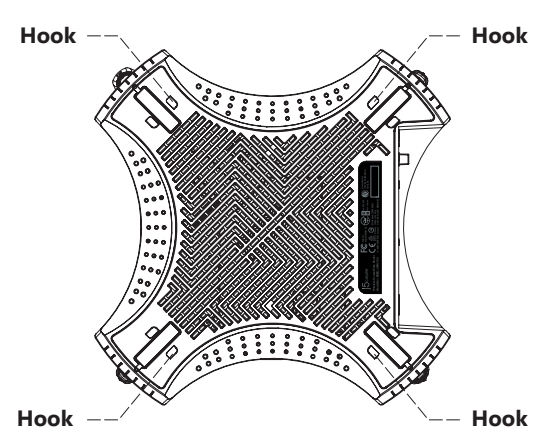

#### Accessory installation 配件安裝方式

Step 1 Insert the JWR2100 power adapter into the DC IN port and press the power button.

- Step 2 Install the four antennas, in any order, into the antenna jacks.
- Connect the RJ45 network cable to the JWR2100 LAN Port and the other end to the Step 3 LAN PORT of your host/laptop. Confirm that the LAN indicator on the JWR2100 is flashing.
- 將JWR2100電源變壓器插入 DC IN孔,按下POWER鈕。 步驟—
- 把四根天線(不分序)轉緊到天線插孔上。 步驟二
- 將RJ45網路線插上JWR2100 LAN Port上,另一端則與您的主機/筆電的 步驟三 LAN PORT連接,此時確認JWR2100的LAN指示燈為閃爍狀態

#### JWR2100 network settings wizard JWR2100網路設定精靈

Authentication Required

Account/Password

Verify Password Password

Date/Time

admin

Password

User Name:

Password:

ABC

Account

Password

Current Time

Time Zone

NTP Server

The server http://10.10.10.254:80 requires a username and

Log In

Thu Jan 1 00:04:28 UTC 1970

(GMT-03:00) Southern Ame ▼

•

Next

0.pool.ntp.org

NTP Synchronization 12 hour(s)(Update Interval)

Cancel

password. The server says: Server Status WebSite

#### Step 1

Open your browser, type 10,10,10,254 in the browser address bar. Then enter the user name and password. User name: admin/Password: Password

#### 步驟-

打開你的瀏覽器,在瀏覽器網址列上 打上10.10.10.254,出現登入視窗, 請輸入預設登入帳號與密碼。 帳號:admin/密碼:password

#### Step 2

Enter the network settings wizard, you have to change the router's password the first time you login,then click "Next"

#### 步驟二

進入網路設定精靈,第一次登入 請您務必更改路由器預設登入密 碼,修改完後請按下一頁。

#### Step 3

Set your country's time zone and press "Next"

#### 步驟三

請設定您所在國家時區後按下一 頁。

External network settings. Please

by ISPs. Then press "Next" .

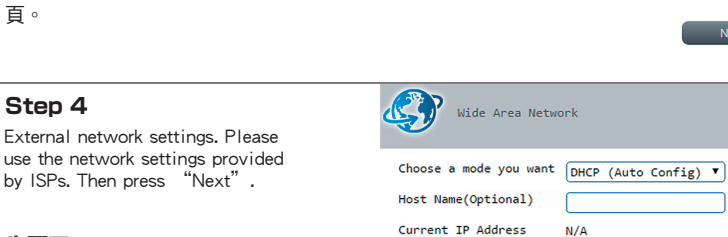

Current Subnet Mask

## 步驟四

Step 4

外部網路設定 請使用ISP業者所提供網路設定 值,設定完畢之後請按下一頁

# Step 5

Internal network settings. Adjust according to your individual eeds, then press 'Next

| Local Area Network |                    |  |
|--------------------|--------------------|--|
| HostName           | J5-B0A441          |  |
| IP Address         | 10.10.10.254       |  |
| Subnet Mask        | 255.255.255.0/24 🔻 |  |

ON

N/A

#### JWR2100 network settings wizard JWR2100網路設定精靈

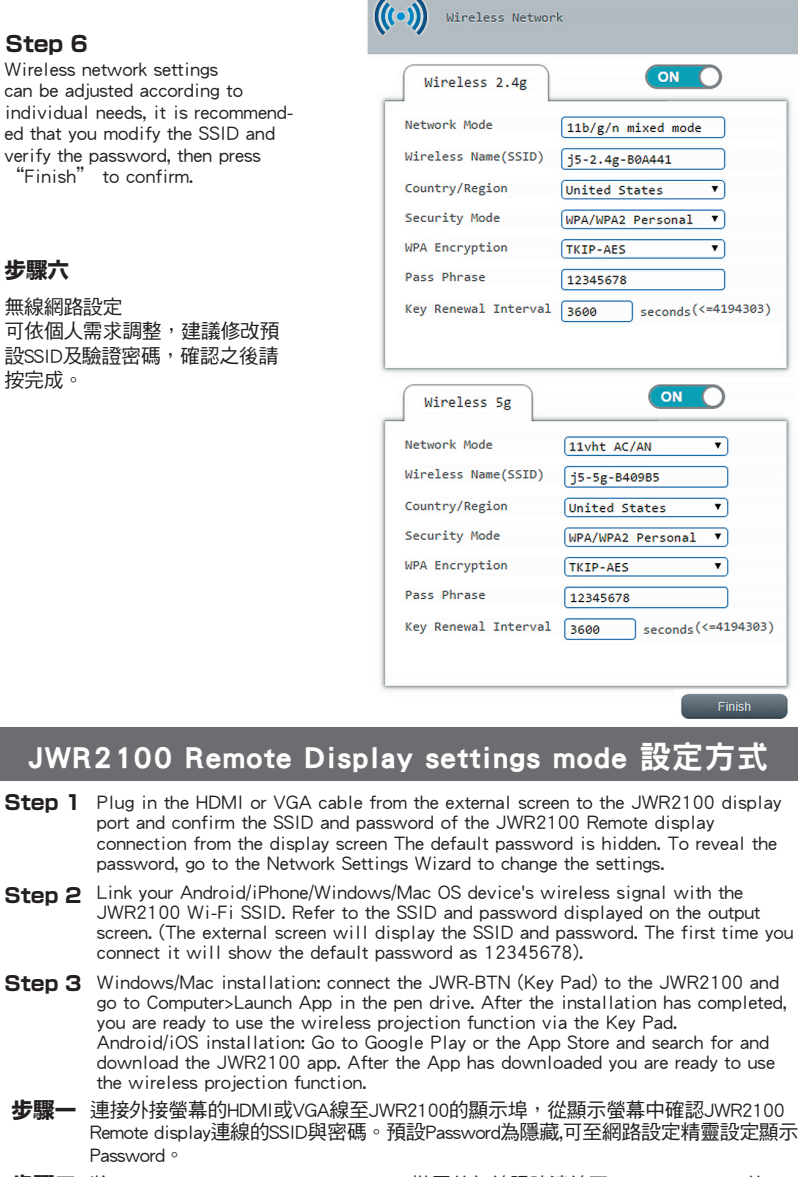

- **步驟二** 將Android / iphone / Windows / Mac OS裝置的無線訊號連線至JWR2100 Wi-Fi 的SSID , 請參考輸出螢幕上所顯示的SSID與密碼( 外接螢幕即顯示下圖Remote Display 2.4g & 5G的SSID,首次連接將顯示預設密碼12345678)
- 步驟三 Windows /Mac安裝:請將JWR2100所附的Key pad插入至電腦, 並至我的電腦開啟j5 資料夾並啟用JWR2100檔案,安裝完成後即可透過Key pad使用無線投影功能Android / iOS安裝:請至Google play或 App store搜尋 " JWR2100 " App ,下載App後安裝執行 即可啟動無線投影功能

| Screen ave                                 |                                                | j5 <sub>create</sub> |
|--------------------------------------------|------------------------------------------------|----------------------|
| 1. Connect to Wi-Fi                        | 2. Set up for your device                      | (                    |
| SSID: J5-5g-xxxxxx<br>Password: 12345678   | Android/iOS :<br>Download App                  | JVIZ2100             |
| SSID: J5-2.4g-xxxxxx<br>Password: 12345678 | -                                              | Android/iOS          |
| SSID: J5-2.4g-xxxxxx<br>Password: 12345678 | Mac/Windows :<br>Plug "JWR-BTN"<br>USB key pad |                      |

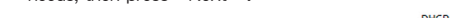

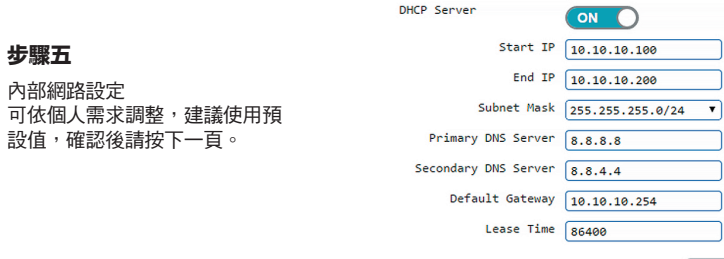

Next

## JWR-BTN description JWR-BTN說明

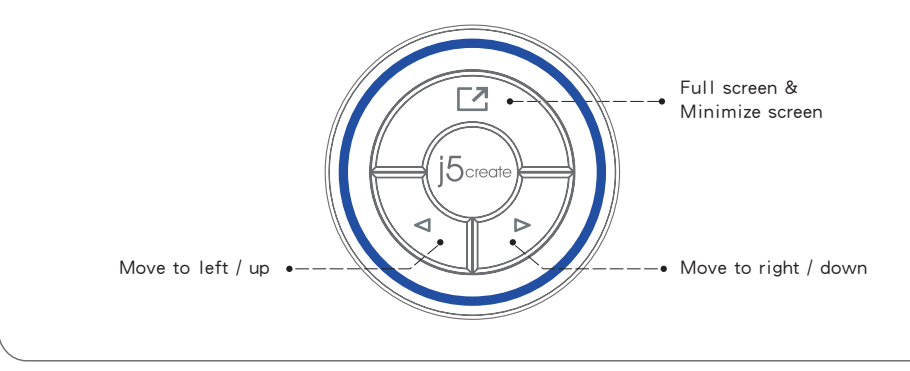

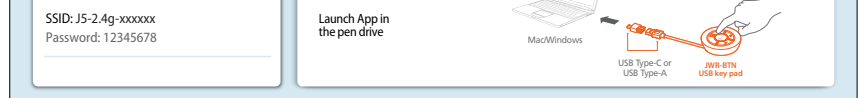

- X Note: The JWR2100 will be the main output for the HDMI screen when VGA and HDMI are displayed at the same time
- ※ 注意:JWR2100 VGA與HDMI 顯示埠同時,會以HDMI為主要輸出螢幕
- % If the antivirus software prevents the Key Pad program from being launched, set the anti-virus program to
- "allow execution", then the Key Pad program can be launched normally. ※ 如防毒軟體誤判導致KeyPad程式無法執行,請將防毒程式設定為"可允許執行"KeyPad程式即可 正常執行

# JWR2100 Firmware Update Process 更新方式

- Router firmware upgrade: click the JWR2100 system interface, then click on system management to upgrade your firmware. If there is a firmware update message, click "online update" to upgrade your firmware. The router will automatically reboot once the upgrade is complete.
- JWR-BTN update: when the JWR-BTN is connected to the router it will automatically detect if a new firmware version is available. If available, please click "update" when prompted. • APP update: when using the Android/iOS system, if the App detects that a newer version is available, then it will update
- automatically. If you have any questions during the update process, please do not hesitate to contact customer service on the j5create official website.
- JWR2100本機韌體升級:點選系統管理→升級韌體,如出現韌體更新訊息,請點選"線上更新"升級 路由器韌體,更新後,路由器將自動重新開機完畢後即完成升級。
- JWR-BTN更新:在Windows/MacOS執行JWR-BTN時,如出現提示更新訊息,請點選"更新" 更新完畢後即完成升級流程。
- APP更新:當您在Android/iOS系統下使用時,如APP偵測到APP新版本將會自動更新 如在更新過程中有任何問題請至j5create官方網站參考使用手冊或與客服工程師聯繫。